Copyright © 2002-2005 Intel Corporation

05-1662-005

Download from Www.Somanuals.com. All Manuals Search And Download.

# **COPYRIGHT NOTICE**

INFORMATION IN THIS DOCUMENT IS PROVIDED IN CONNECTION WITH INTEL® PRODUCTS. NO LICENSE, EXPRESS OR IMPLIED, BY ESTOPPEL OR OTHERWISE, TO ANY INTELLECTUAL PROPERTY RIGHTS IS GRANTED BY THIS DOCUMENT. EXCEPT AS PROVIDED IN INTEL'S TERMS AND CONDITIONS OF SALE FOR SUCH PRODUCTS, INTEL ASSUMES NO LIABILITY WHATSOEVER, AND INTEL DISCLAIMS ANY EXPRESS OR IMPLIED WARRANTY, RELATING TO SALE AND/OR USE OF INTEL PRODUCTS INCLUDING LIABILITY OR WARRANTIES RELATING TO FITNESS FOR A PARTICULAR PURPOSE, MERCHANTABILITY, OR INFRINGEMENT OF ANY PATENT, COPYRIGHT OR OTHER INTELLECTUAL PROPERTY RIGHT. Intel products are not intended for use in medical, life saving, or life sustaining applications.

Intel may make changes to specifications and product descriptions at any time, without notice.

This document as well as the software described in it is furnished under license and may only be used or copied in accordance with the terms of the license. The information in this manual is furnished for informational use only, is subject to change without notice, and should not be construed as a commitment by Intel Corporation. Intel Corporation assumes no responsibility or liability for any errors or inaccuracies that may appear in this document or any software that may be provided in association with this document.

Except as permitted by such license, no part of this document may be reproduced, stored in a retrieval system, or transmitted in any form or by any means without express written consent of Intel Corporation.

Copyright © 2002-2005 Intel Corporation.

BunnyPeople, Celeron, Chips, Dialogic, EtherExpress, ETOX, FlashFile, i386, i486, i960, iCOMP, InstantIP, Intel, Intel Centrino, Intel Centrino logo, Intel logo, Intel386, Intel486, Intel740, IntelDX2, IntelDX4, IntelSX2, Intel Inside, Intel Inside logo, Intel NetBurst, Intel NetMerge, Intel NetStructure, Intel SingleDriver, Intel SpeedStep, Intel StrataFlash, Intel Xeon, Intel XScale, IPLink, Itanium, MCS, MMX, MMX logo, Optimizer logo, OverDrive, Paragon, PDCharm, Pentium, Pentium II Xeon, Pentium III Xeon, Performance at Your Command, skoool, Sound Mark, The Computer Inside., The Journey Inside, VTune, and Xircom are trademarks or registered trademarks of Intel Corporation or its subsidiaries in the United States and other countries.

\*Other names and brands may be claimed as the property of others.

Publication Date: July, 2005

Intel Converged Communications, Inc. 1515 Route 10 Parsippany NJ 07054

For **Technical Support**, visit the Intel Telecom Support Resources website: *http://developer.intel.com/design/telecom/support/* 

For **Products and Services Information**, visit the Intel Telecom Products website: *http://www.intel.com/design/network/products/telecom* 

For **Sales Offices**, visit the Where to Buy Intel Telecom Products page: http://www.intel.com/buy/networking/telecom.htm

# **Table of Contents**

| 1. About This Guide                           | . 1      |
|-----------------------------------------------|----------|
| 1.1. Purpose                                  | . 1      |
| 1.2. Intended Audience                        | . 1      |
| 1.3. Related Documents                        | . 1      |
| 2. Demo Description                           | . 3      |
| 2.1. About the Demo                           | . 3      |
| 2.2. Choosing Channels                        | . 3      |
| 3. System Requirements                        | . 5      |
| 3.1. Hardware Requirements                    | . 5      |
| 3.2. Software Requirements                    | . 5      |
| 4. Preparing to Run the Demo                  | . 7      |
| 4.1. Connecting to External Equipment         | . 7      |
| 4.2. Editing Configuration Files              | . 9      |
| 4.2.1. Configuration File Location            | . 9      |
| 4.2.2. Editing the <i>gateway_r4.cfg</i> File | 10       |
| 5. Running the Demo                           | 17       |
| 5.1. Starting the Demo                        | 17       |
| 5.2. Demo Options                             | 17       |
| 5.3. Using the Demo                           | 20       |
| 5.4. Stopping the Demo                        | 20       |
| 6. Demo Details                               | 21       |
| 6.1. Files Used by the Demo                   | 21       |
| 6.1.1. Demo Source Files                      | 21       |
| 6.1.2. Utility Files                          | 23       |
| 6.1.3. PDL Files                              | 24       |
| 6.2. Handling an Incoming Call                | 25       |
| 6.2.1. Receiving a Call                       | 25       |
| 6.2.2. Handling a PSTN Call                   | 25       |
| 6.2.3. Handling an IP Call                    | 26<br>26 |
| 0.5. Programming Model                        | 20<br>27 |
| 0.4. IIIIuaiiZauoiis                          | 27<br>20 |
|                                               | ムフ       |

| 6.5.1. Handling Keyboard Input Events            | 29 |
|--------------------------------------------------|----|
| 6.5.2. Handling SRL Events                       | 29 |
| 6.5.3. Handling Application Exit Events          | 30 |
| 6.6. Demo State Machine                          | 30 |
| 6.6.1. Call Establishment from IP                | 30 |
| 6.6.2. Call Establishment from PSTN              | 32 |
| 6.6.3. Call Teardown                             | 33 |
| 6.6.4. Glare Conditions                          | 34 |
| Appendix A - Log File of IP Call Establishment   | 35 |
| Appendix B - Log File of PSTN Call Establishment | 39 |
| Index                                            | 45 |

# **List of Tables**

| Table 2. | Command Line Switches                                  | 18 |
|----------|--------------------------------------------------------|----|
| Table 3. | Runtime Keyboard Commands                              | 20 |
| Table 4. | Source Files Used by the IP Gateway (Global Call) Demo | 21 |

# **List of Figures**

| Figure 1. | Hardware Configuration with Onboard NIC and PSTN Front End | 7  |
|-----------|------------------------------------------------------------|----|
| Figure 2. | Hardware Configuration with Onboard NIC and separate PSTN  |    |
| boar      | ·d                                                         | 8  |
| Figure 3. | Typical Topology                                           | 9  |
| Figure 4. | Programming Model                                          | 26 |
| Figure 5. | Call Establishment from IP                                 | 31 |
| Figure 6. | Call Establishment from PSTN                               | 32 |

# 1. About This Guide

This section describes the purpose of this guide, the intended audience, and references to other documents that may be useful to the user.

# 1.1. Purpose

This guide describes the operation of the IP Gateway (Global Call) demo.

## 1.2. Intended Audience

This guide is intended for application developers who will be developing a PSTN-IP gateway application using the Global Call API.

Developers should be familiar with the C programming language and either the Windows or Linux programming environment.

## 1.3. Related Documents

See the following for more information:

- The *Release Update* for your system release for information on problems fixed, known problems, workarounds, compatibility issues, and last minute updates not documented in the published information.
- The appropriate *Configuration Guide* for your hardware (Intel NetStructure IPT Series or DM/IP Series board) and operating system
- Global Call API Software Reference Guide and the Global Call Application Developer's Guide
- Global Call IP Technology User's Guide
- *http://developer.intel.com/design/telecom/support/* (for technical support)
- *http://www.intel.com/design/network/products/telecom* (for product information)

# 2. Demo Description

# 2.1. About the Demo

The IP Gateway (Global Call) demo is a host-based application that demonstrates using the Global Call API to build a PSTN–IP gateway. The demo source code can be used as sample code for those who want to begin developing an application from a working application. The demo is not designed to implement a complete gateway, lacking features such as least-cost routing, etc.

The IP Gateway (Global Call) demo is a cross-OS demo, running under the Windows\* or Linux\* environments. Most of the differences in the environments are handled directly by the programming interface and are transparent to the user. Other differences, due to inherent differences in the operating systems, are handled by the Platform Dependency Library (PDL).

For more information about the PDL refer to the source code in the *pdl\_win* or *pdl\_linux* directories.

# 2.2. Choosing Channels

When a call comes from the PSTN, the call is answered by a PSTN line device. During initialization, the PSTN channel was associated with a specific IP line device, so the call is connected to the IP line device that is associated with this PSTN line device.

When a call arrives from the IP network, there is no direct association of a channel, since there are no individual physical connections for the IP channels. The call is answered by a line device. During initialization, the line device was associated with a specific PSTN line device. The Global Call API tells the IP Gateway (Global Call) demo which PSTN channel is associated with this IP channel. The application then connects the IP call to the appropriate PSTN channel.

# 3. System Requirements

This chapter discusses the system requirement for running the IP Gateway (Global Call) demo. It contains the following topics:

- Hardware Requirements
- Software Requirements

## 3.1. Hardware Requirements

To run the IP Gateway (Global Call) demo, you need:

- One of the following:
  - Intel NetStructure® DM/IP Series board
  - Intel NetStructure® IPT Series board
    - an IPT Series board also requires an Intel NetStructure® DM/V-A series board for PSTN connection
- IP Network cable

For other hardware requirements, such as memory requirements, see the *Release Guide* for your system release.

## 3.2. Software Requirements

To run the IP Gateway (Global Call) demo, you need the Intel® Dialogic® System Release 6.x for the Linux\* or Windows\* Operating Systems on Intel Architecture. For a list of operating system requirements and supported compilers see the *Release Guide* for your system release.

# 4. Preparing to Run the Demo

This chapter discusses how to prepare to run the IP Gateway (Global Call) demo. It provides information about the following topics:

- Connecting to External Equipment
- Editing Configuration Files

# 4.1. Connecting to External Equipment

There are two possible hardware configurations for the IP Gateway (Global Call) demo:

- Intel NetStructure® DM/IP series board(s) with on-board NIC and a PSTN connection on the front end
- Intel NetStructure® IPT series board(s) with on-board NIC connected to an Intel NetStructure® DM/V-A series board as the PSTN interface

The following diagrams illustrate the possible hardware configurations.

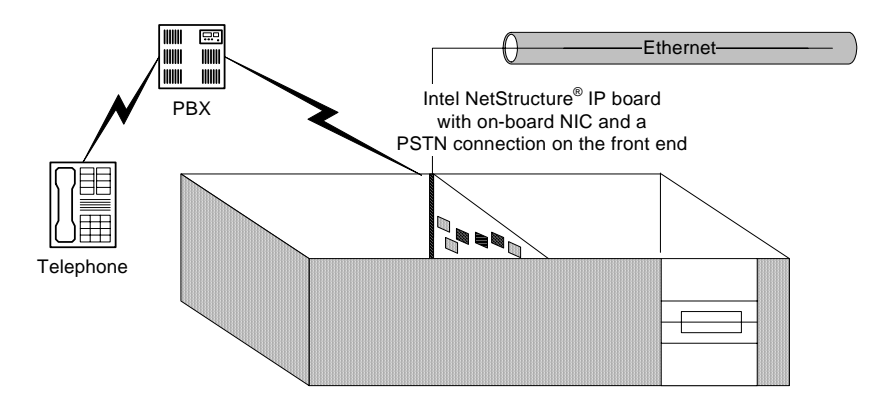

Figure 1. Hardware Configuration with Onboard NIC and PSTN Front End

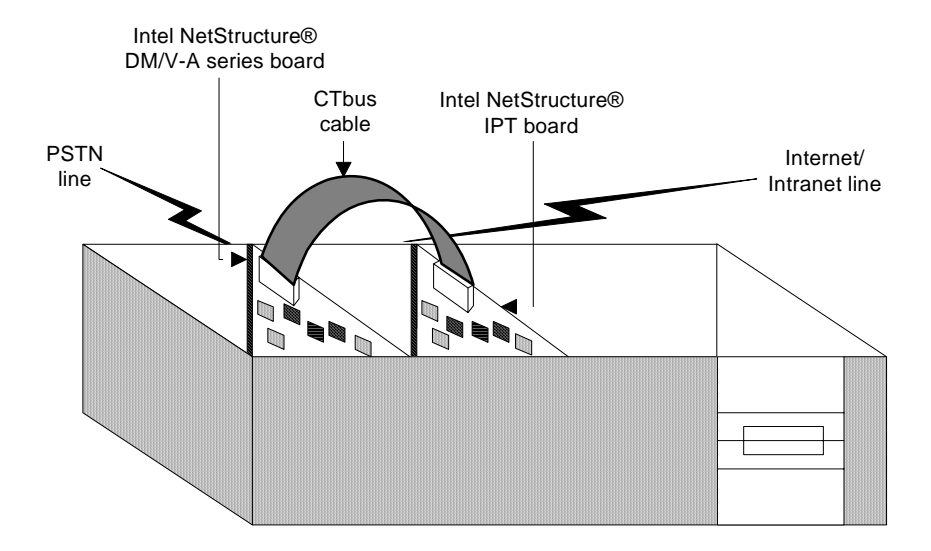

# Figure 2. Hardware Configuration with Onboard NIC and separate PSTN board

The IP Gateway (Global Call) demo allows you to connect to gateways on an IP network and establish voice calls via the IP network. It also allows you to connect to H.323 terminals on the IP network and connect a call from the terminal to a telephone via one of the gateways. Figure 3 shows a typical topology for demonstrating the capabilities of the IP Gateway (Global Call) demo. Note that the two PBXs that are shown can be a single PBX. Also note that more than one PSTN line can be connected to a single gateway.

4. Preparing to Run the Demo

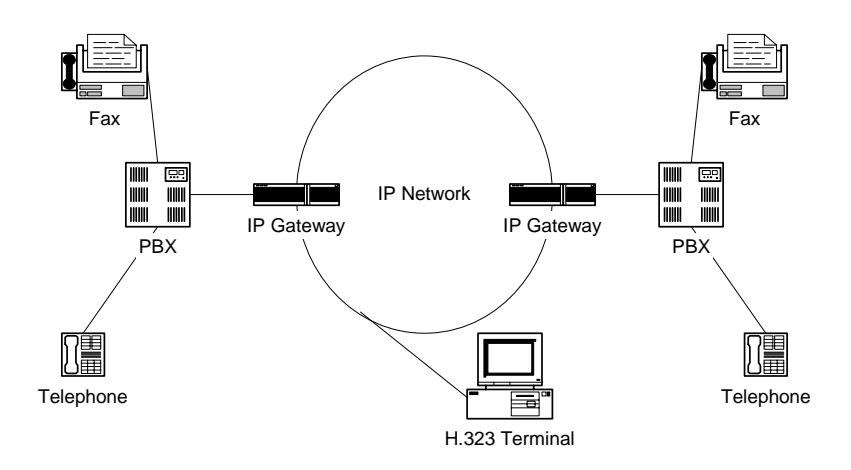

Figure 3. Typical Topology

# 4.2. Editing Configuration Files

This section discusses how to configure the demo for your system. It contains the following topics:

- Configuration file location
- Editing the *gateway\_r4.cfg* File

## 4.2.1. Configuration File Location

Before running the IP Gateway (Global Call) demo, modify the *gateway\_r4.cfg* file to reflect your system environment. Use a text editor and open the file from:

- Windows: \$(INTEL\_DIALOGIC\_DIR)\samples\ipt\_demos\gateway\_r4\Release
- Linux: \$(INTEL\_DIALOGIC\_DIR)/ipt\_demos/gateway\_r4/Release

where *\$(INTEL\_DIALOGIC\_DIR)* identifies the base directory where the Intel Dialogic System Release was installed.

#### 4.2.2. Editing the gateway\_r4.cfg File

Below is an example of the *gateway\_r4.cfg* file. Update the following information:

ipProtocol

The IP Protocol used for opening the IP Line devices, values: H323, SIP, both

Channel

Channels defined by this section of the file - may be individual channel or a range of channels

### Source

Source address

Destination

Destination address

RemotePhoneNumber

Destination phone number to call. Transferred during call establishment to target gateway.

LocalPhoneNumber

The number used for PSTN calls

#### pstnProtocol

PSTN protocol to use

### DTMFmode

One of the following: OutOfBand, inband, rfc2833

#### AudioRxCodecs

Capability for receive audio codecs. The following capabilities are defined:

- CoderType preferred coder. Recognized coders are:
  - g711Alaw
  - g711Mulaw
  - gsm
  - gsmEFR
  - g723\_5\_3k
  - g723\_6\_3k
  - g729a
  - g729ab

### 4. Preparing to Run the Demo

- CoderFramesPerPkt frames per packet for the selected coder
- CoderVAD Voice Activity Detection on/off

### AudioTxCodecs

Capability for transmit audio codecs. See AudioRxCodecs for a complete description.

### DataCodecs

Capability for fax codecs. The demo currently support T38 only.

### MediaAlarmLostPackets

Indicates that the percentage of packets lost during a call exceeded its threshold value

- Threshold defines when a Quality of Service (QoS) parameter is in a fault condition. A fault occurs when the result of a measurement of a QoS parameter crossed the Threshold value. Default = 20.
- DebounceOn the time during which faults are measured (in msec., must be a multiple of Interval). Default = 10000.
- DebounceOff the dime during which successes are measured (in mesc., must be a multiple of Interval). Default = 10000.
- Interval the amount of time between two QoS parameter measurements (in multiples of 100 msec). Default = 1000.
- PercentSuccess the threshold of successes during the DebounceOn time (expressed as a percentage of successes). Default = 60.
- PercentFail the threshold of failures during the DebounceOn time (expressed as a percentage of failures). Default = 40.

## MediaAlarmJitter

Indicates that the jitter (as defined in RFC 1889) exceeded its threshold value

- Threshold Default = 60.
- DebounceOn Default = 20000.
- DebounceOff Default = 60000.
- Interval Default = 5000.
- PercentSuccess Default = 60.
- PercentFail Default = 40.

## Display

Display information passed to destination gateway during call establishment

## IPT\_UUI

User to User Information string. Information sent before Connected state.

#### UII

User Input Indication string to send

#### NonStdParm

Non-standard parameter data to send

### NonStdCmd

Non-standard command string to send

#### ObjId

Object ID

#### Q931Facility

Facility data to send on the Q.931 channel

#### DTMF

DTMF mode. Possible options: OutOfBand, inband, rfc2833

enableRegestration Register with gatekeeper

### TTL

Time-to-live parameter (in seconds)

#### Protocol

Call control protocol. Possible values: h323, SIP, both

#### max\_hops

Maximum number of router hops

### regServerAddress

Gatekeeper IP address. Use 0.0.0.0 as the default address for discovering the GK

NonStdRasCmd Non-standard RAS command string to send

#### RasObjId

RAS object ID

#### Alias

Possible alias types: 1 = string, 2 = IP address, 3 = H323 ID, 4 = phone, 5 = URL, 6 = EMail

#### 4. Preparing to Run the Demo

#### The following is an example of a configuration file.

```
# Telephony Protocol :
# For ANAPI (Analog Front End) use the root file name of the analog protocol file for
your country or telephone network)
# For ICAPI (Digital Front End) use the root file name of the country dependent
parameter <.cdp> file
# IP Protocol :
    The IP Protocol used for opening the IP Line devices, values: H323, SIP, both
#
# DTMFmode
#
  possible options:
       OutOfBand, inband, rfc2833
#
#
# Capability for audio codecs:
   g711Alaw
#
#
   g711Mulaw
#
   qsm
#
   gsmEFR
   q723 5 3k
#
#
   g723 6 3k
   g729a
#
#
    g729ab
#
  Capability for data codecs:
    ±38
#
#
    Note: if you want to run the demo with coder g729 use:
#
#
    g729a for running with VAD disable
#
    and 729ab for running with VAD enable
#
# Caution:
     If capability is g711Alaw /Mulaw ==> FramesPerPkt = 10,20,30.
#
                                       G711 frame per packet defines the packet
size in milliseconds
     If capability is g723_5_3k / 6_3k ==> FramesPerPkt = 1, 2, 3 .
#
                                       FrameSize isn't needed, default= 30ms.
#
                                  ==> FramesPerPkt = 1, 2, 3 .
     If capability is gsm
#
                                      FrameSize isn't needed, default= 20ms.
#
                                  ==> FramesPerPkt = 1, 2, 3 .
#
     If capability is gsmEFR
                                      FrameSize isn't needed, default= 20ms.
                                  ==> FramesPerPkt = 3, 4
#
    If capability is g729a
                                       FrameSize isn't needed, default= 10ms.
                                       VAD disable, the VAD parameter is ignored
     If capability is g729ab
                                   ==>FramesPerPkt = 3, 4 .
#
                                      FrameSize isn't needed, default= 10ms.
                                       VAD enable, the VAD parameter is ignored
*****
ipProtocol = H323
Channel = 1-120
{
  Source = NAME: Intel Corp.
  Destination = 0.0.0.0
  RemotePhoneNumber = 23
  LocalPhoneNumber = 26
  pstnProtocol = isdn
```

```
DTMFmode = OutOfBand
    AudioRxCodecs
    {
              CoderType = g711Mulaw
              CoderFramesPerPkt = 30
              CoderVAD = 0
    }
    AudioTxCodecs
    {
              CoderType = g711Mulaw
              CoderFramesPerPkt = 30
              CoderVAD = 0
    }
    DataCodecs
    {
              CoderType = t38
    }
    MediaAlarmLostPackets
    {
         Threshold = 20 # Threshold value

DebounceOn = 10000 # Threshold debounce ON

DebounceOff = 10000 # Threshold debounce OFF

Interval = 10000 # Threshold Time Interval (ms)
         PercentSuccess = 60 # Threshold Success Percent
PercentFail = 40 # Threshold Fail Percent
    }
    MediaAlarmJitter
    {

    Threshold
    = 60 # Threshold value

    DebounceOn
    = 20000 # Threshold debounce ON

    DebounceOff
    = 60000 # Threshold debounce OFF

    Interval
    = 5000 # Threshold Time Interval (ms)

         Interval- 5000 # InconstancePercentSuccess= 60 # Threshold Success PercentPercentFail= 40 # Threshold Fail Percent
    }
# MediaAlarmResetAlarmState
                                                            = 0
    Display = GATEWAY Chan1
    IPT UUI = User_to_User_1
    UII = 12345
    NonStdParm = NSP Chan1
    NonStdCmd = NSC Chan1
    ObjId = 2 \ 16 \ 840 \ 1 \ 113741
    Q931Facility = facility 01
    DTMF = 1
}
#values - 1 -to enable board regestration , 0 not enabling board regestration
enableRegestration = 0
board = 1-1
{
       # time to live in seconds
       TTL = 60
       # possible values: h323, SIP, both
       Protocol = h323
       max hops = 20
```

## 4. Preparing to Run the Demo

```
\# use 0.0.0.0 as the default address for descovering the GK
     regServerAddress = 10.242.214.45
NonStdRasCmd = NSC_Chan1
     RasObjId = Intel
# possible alias types: 1 = string, 2 = IP address, 3 = H323 ID, 4 = phone, 5 =
URL, 6 = EMail
     Alias = 1
     {
           AliasType = 3
AliasName = intel
      1
     Alias = 2
     {
           AliasType = 4
           AliasName = 1111
      }
     Prefix = 1
      {
           PrefixType = 3
           PrefixName = pmac
      }
     Alias = 3
     {
           AliasType = 4
AliasName = 2222
     }
}
```

Download from Www.Somanuals.com. All Manuals Search And Download.

# 5. Running the Demo

This chapter discusses how to run the IP Gateway (Global Call) demo. It contains the following topics:

- Starting the Demo
- Demo Options
- Using the Demo
- Stopping the Demo

# 5.1. Starting the Demo

### Windows

From a command prompt, change directories to: \$(INTEL\_DIALOGIC\_DIR)\samples\\ipt\_demos\gateway\_r4\Release

Type gateway\_r4 at the command prompt to run the IP Gateway (Global Call) demo using the default settings.

### Linux

Change directory to: \$(INTEL\_DIALOGIC\_DIR)\ipt\_demos\gateway\_r4/Release

Type gateway\_r4 to run the IP Gateway (Global Call) demo using the default settings.

## 5.2. Demo Options

To specify certain options at run-time, launch the demo from a command line, using any of the switches listed in Table 1. Command Line Switches.

| Switch                   | Action                                                                                                   | Default        |
|--------------------------|----------------------------------------------------------------------------------------------------|----------------|
| -c <filename></filename> | Configuration file name                                                                                  | gateway_r4.cfg |
| -d                       | Sets Debug Level (0-4):                                                                                  | 0 - FATAL      |
|                          | 0-FATAL: used when one or more channels are deadlocked.                                                  |                |
|                          | 1-ERROR: used when the application receives a failure which doesn't cause the channel to be deadlocked.  |                |
|                          | 2-WARNING used when some problem<br>or failure occurred without affecting the<br>channel's usual action. |                |
|                          | 3-TRACE used at the start of the application entrance or the start of any function.                      |                |
|                          | 4-INFO prints data related to a specific action.                                                         |                |
|                          | <b>NOTE:</b> Debug level is inclusive; higher levels include all lower levels.                           |                |
| -f                       | Identifies the front end:                                                                                | 0              |
|                          | 0 = analog<br>1 = digital T-1<br>2 = digital E-1                                                         |                |
| -h or ?                  | Prints the command syntax to the screen                                                                  | Off            |

## Table 1. Command Line Switches

| Switch       | Action                                                                                                    | Default                                                 |
|--------------|----------------------------------------------------------------------------------------------------|---------------------------------------------------------|
| -l <n,></n,> | Printouts will be printed into channel log files.                                                                                                    | Disabled                                                |
|              | If 'all' follows the –l, log files will be created for all available channels.                                                                                                    |                                                         |
|              | If a list of channels in the following<br>format: C1-C2, C3-C4, C5 (e.g., 1-<br>10,112-150,314) follows the –l, log files<br>are created for the channel ranges or<br>specific channels specified in the list. |                                                         |
|              | If "–I" option is not used all prints go to<br>the stdout, for the first 2 channels only (to<br>keep from overloading the CPU, and<br>more convenient for viewing printouts).                                  |                                                         |
| -n           | Sets the number of channels                                                                                                    | The lesser of <b>PSTN Devices</b> and <b>IP Devices</b> |
| -р           | 0-Disable dialing<br>1-Enable dialing                                                                                                    | -p1                                                     |
|              | Used for testing purposes, or if running<br>the demo on a machine that does not have<br>all of the necessary external connections                                                                              |                                                         |
| -q           | Enables the Quality of Service feature                                                                                                    | Disabled                                                |
| -r           | Sets the number of rings before<br>answering the call on the PSTN                                                                                                    | 2                                                       |
| -S           | 0-Disable DNIS<br>1-Enable DNIS                                                                                                    | 0                                                       |
|              | Used for testing purposes, or if running<br>the demo on a machine that does not have<br>all of the necessary external connections                                                                              |                                                         |

# 5.3. Using the Demo

The demo always waits for input from the keyboard. While the demo is running, you can enter any of the following commands:

| Command               | Function                          |
|-----------------------|-----------------------------------|
| c or C                | Print channel information         |
| d < n >  or $D < n >$ | Change debug level during runtime |
| f or F                | Send Q.931 facility information   |
| n or N                | Send non-standard command         |
| q or Q                | Terminates the application        |
| r or R                | Sends non-standard RAS            |
| s or S                | Unregister with a Gatekeeper      |
| t or T                | Sends DTMF                        |
| u or U                | Sends UII (User Input Indication) |

Table 2. Runtime Keyboard Commands

# 5.4. Stopping the Demo

The IP Gateway (Global Call) demo runs until it is terminated. Press "q" or "Q" to terminate the demo application.

# 6. Demo Details

This chapter discusses the IP Gateway (Global Call) demo in more detail. It contains the following topics:

- Files Used by the Demo
- Handling an Incoming Call
- Programming Model
- Initializations
- Event Handling
- Demo State Machine

# 6.1. Files Used by the Demo

### 6.1.1. Demo Source Files

In Windows the following files are located in \$(INTEL\_DIALOGIC\_DIR)\samples\ipt\_demos\gateway\_r4.

In Linux the following files are located in \$(INTEL\_DIALOGIC\_DIR)/ipt\_demos/gateway\_r4.

## Table 3. Source Files Used by the IP Gateway (Global Call) Demo

| Filename   | Description                     | OS   |
|------------|---------------------------------|------|
| gatedefs.h | Gateway definitions             | Both |
| gateip.c   | IP communication functions      | Both |
| gateip.h   | Function prototype for gateip.c | Both |
| gatemain.c | Main file (including MAIN loop) | Both |

| Filename                 | Description                                          | OS      |
|--------------------------|------------------------------------------------------|---------|
| gatepars.c               | The demo configuration file parsing functions        | Both    |
| gatepars.h               | Function prototype for gatepars.c                    | Both    |
| gatepstn.c               | PSTN-specific functions                              | Both    |
| gatepstn.h               | Function prototype for gatepstn.c                    | Both    |
| gatestate.c              | State machine functions                              | Both    |
| gatestate.h              | Function prototype for gatestat.c                    | Both    |
| gatestrc.h               | Demo structure (including Main<br>Structure Session) | Both    |
| gatevars.h               | Global variables                                     | Both    |
| gateway_r4               | Linux executable                                     | Linux   |
| gateway_r4.cfg           | Config file                                          | Linux   |
| gateway_r4.dsp           | Visual C++ project file                              | Windows |
| gateway_r4.dsw           | Visual C++ project workspace                         | Windows |
| gateway_r4_<br>version.c | Demo version information                             | Both    |
| incfile.h                | Function prototype for Global Call and R4 functions. | Both    |
| main.h                   | Function prototype for gatemain.c                    | Both    |
| makefile                 | Linux compilation file                               | Linux   |
| mediaalarms.c            | QoS functions                                        | Both    |
| mediaalarms.h            | Function prototype for mediaalarms.c                 | Both    |
| register.c               | RAS functions                                        | Both    |

22

| Filename                   | Description                       | OS      |
|----------------------------|-----------------------------------|---------|
| register.h                 | Function prototype for register.c | Both    |
| Release\<br>gateway_r4.cfg | Demo configuration file           | Windows |
| Release/<br>gateway_r4.cfg | Demo configuration file           | Linux   |
| Release∖<br>gateway_r4.exe | Executable                        | Windows |
| Release/<br>gateway_r4.exe | Executable                        | Linux   |

## 6.1.2. Utility Files

In Windows the following files are located \$(INTEL\_DIALOGIC\_DIR)\samples\ipt\_demos\Shared

In Linux the following files are located in *\$(INTEL\_DIALOGIC\_DIR)/ipt\_demosShared.* 

| Filename          | Description                           | OS      |
|-------------------|---------------------------------------|---------|
| libdbg.c          | Debugging functions                   | Both    |
| libdbg.h          | Function prototype for libdbg.c       | Both    |
| libdefs.h         | #DEFINE inclusions                    | Both    |
| Release/libutil.a | Compiled Utility library              | Linux   |
| Makefile          | Compilation file                      | Linux   |
| util.dsp          | Utility library Visual C project file | Windows |
| util.dsw          | Utility library Visual C workspace    | Windows |
| util_version.c    | Utility library version information   | Both    |

| Filename         | Description              | OS      |
|------------------|--------------------------|---------|
| Release\util.lib | Compiled Utility library | Windows |

### 6.1.3. PDL Files

In Windows the following files are located in \$(INTEL\_DIALOGIC\_DIR)\samples\ipt\_demosShared

In Linux the following files are located in \$(INTEL\_DIALOGIC\_DIR)/ipt\_demos/Shared

| Filename                        | Description                            | OS      |
|---------------------------------|----------------------------------------|---------|
| pdl_win\iptransport.cpp         | PDL IP transport functions             | Windows |
| pdl_win\iptransport.h           | Function prototype for iptransport.cpp | Windows |
| pdl_win\pdl.c                   | Platform dependency functions          | Windows |
| pdl_win\pdl.h                   | Function prototype for pdl.c           | Windows |
| pdl_win\pdl_version.c           | PDL version information                | Windows |
| pdl_win\pdl_win.dsp             | PDL Visual C project file              | Windows |
| pdl_win\pdl_win.dsw             | PDL Visual C workspace                 | Windows |
| pdl_win\Release\<br>pdl_win.lib | Compiled PDL library                   | Windows |
| /pdl_linux/<br>iptransport.cpp  | PDL IP transport functions             | Linux   |
| /pdl_linux/iptransport.h        | Function prototype for iptransport.cpp | Linux   |
| /pdl_linux/libpdl.a             | Compiled PDL library                   | Linux   |
| /pdl_linux/makefile.pdl         | Compilation file                       | Linux   |

| Filename                           | Description                   | OS    |
|------------------------------------|-------------------------------|-------|
| /pdl_linux/pdl.c                   | Platform dependency functions | Linux |
| /pdl_linux/pdl.h                   | Function prototype for pdl.c  | Linux |
| /pdl_linux/<br>pdl_linux_version.c | PDL version information       | Linux |

# 6.2. Handling an Incoming Call

This section discusses how the demo application handles incoming calls. It contains the following topics:

- Receiving a Call
- Handling a PSTN Call
- Handling an IP Call

## 6.2.1. Receiving a Call

The demo can receive calls from either the PSTN or the IP network. The demo uses a configuration file (*gateway\_r4.cfg*) to determine parameters that are associated with a particular call. The configuration file allows you to configure different channels with different properties. See *Section 4.2. Editing Configuration* File for a more detailed description of the *gateway\_r4.cfg* file, as well as a description of the different configuration properties.

## 6.2.2. Handling a PSTN Call

A call that arrives from the PSTN needs to be routed to either a destination PSTN number (via another gateway) or to an H.323 terminal. The demo uses the *gateway\_r4.cfg* file to determine the destination IP address as well as the (optional) destination PSTN number (remote phone number). The IP Gateway (Global Call) demo initiates an IP (H.323) call to the destination IP address. If the configuration file indicates a PSTN destination number then that number is passed to the destination gateway during the call establishment procedure.

Once the destination gateway has answered the H.323 call, the IP Gateway (Global Call) demo connects the PSTN call to the IP call. An audio path is now established between the PSTN call and the destination IP station. For more details see section 6.5. Event Mechanism .

## 6.2.3. Handling an IP Call

A call that arrives from the IP network needs to be routed to a PSTN number. That number may arrive as part of the call establishment procedure (if the call was originated by another IP Gateway for example). If the destination number arrived during call establishment, then the IP Gateway (Global Call) demo uses that number to call the PSTN. If no destination number was included in the call establishment procedure, then the IP Gateway (Global Call) demo uses the *gateway\_r4.cfg* file to determine the destination number to call (local phone number). Once the IP Gateway (Global Call) demo answers and connects the call on the IP network, it initiates (dial out) a call on the PSTN line and connects the two calls. This allows the calling party to hear the call progress tones on the local PSTN. For more details see section 6.5. Event Mechanism.

# 6.3. Programming Model

The IP Gateway (Global Call) Object Oriented demo operates with two threads, as shown in Figure 4.

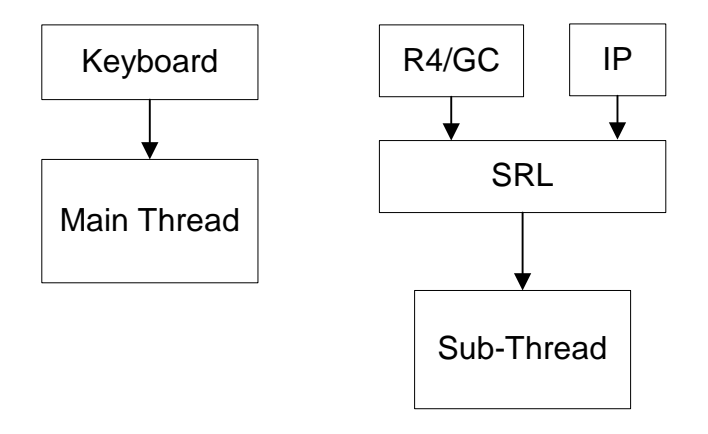

Figure 4. Programming Model

26

The threads are created as follows:

- The first (main) thread is created by the demo application to get the keyboard input.
- The second thread is an SRL thread, created as a result of the demo application calling **sr\_enblhdlr()** in Windows. In Linux, the thread must be explicitly created. All Global Call events are received through the SRL.

## 6.4. Initializations

The application main() function calls gateInitialize(), which does the following:

- 1. Calls **checkArg()** to check for command line parameters and handle them accordingly.
- 2. Calls **IPTResetSession**() to reset the demo data structures and initialize all channels' states to INIT.
- 3. Calls ClearAllBoards() to reset the board structures to default values.
- 4. Calls **gateConfiguration**() to read information from the configuration file (*gateway\_R4.cfg* or other CFG file determined by the user) and update the ConfigFileParm in the Session data structure.
- 5. Calls gc\_Start() to open all configured, call control libraries.
- 6. Calls printAllLibs() to print library status (open or failed).
- 7. Sets-up the call-back handler, **PDLsr\_enbhdlr**(). The callback handler handles events that it receives from the SRL library. For more details see *Section 6.5.2. Handling SRL Events*.
- 8. Calls **pstnGetVOXChannels()** which checks how many available PSTN voice channels there are by doing the following:
  - Gets number of PSTN boards, by calling **PDLsr\_getboardcnt()**.
  - For each board that was found:
    - Calls dx\_Open() to open an analog board, or dt\_Open() to open a digital board.
    - Calls **ATDV\_SUBDEVS(**) to get the number of channels on the board.

- Calculates the logical board and channel and saves them into Session.pstnParams
- Closes the board, by calling dx\_Close() or dt\_Close().
- 9. Call **ipGetChannels**() which checks how many available IP channels there are by doing the following:
  - Gets number of IP boards from #define MAX\_IP\_BOARDS in *gatedefs.h*
  - For each board that was found:
    - Calls gc\_OpenEx() to open the board
    - Calls **ATDV\_SUBDEVS(**) to get the number of channels on the board
    - Calculates the logical board and channel and save them in Session.ipParams
    - Registers the board with the Gatekeeper by calling **boardRegistration()**
- 10. Calls **getGateChannels**() to find the demo MAX available channels (the smaller of available IP or Voice Devices and the number of channels specified with the –n command line option, if used).
- 11. Calls **pstnOpenFrontEnd()** which opens the PSTN channels by doing the following. For each channel:
  - Calls **gc\_OpenEx** (), which returns the PSTN **LineDevH**, and saves it in Session.pstnParams
  - If the PSTN board is an analog board:
    - Calls gc\_LoadDxParm()
    - Calls **gc\_GetVoiceH**(), which returns the PSTN **VoiceH**, and saves it in Session.pstnParams
  - If the PSTN board is a digital board:
    - Calls **gc\_OpenEx(**), which returns the PSTN **LineDevH**, and saves it in the Session.pstnParams structure
    - Calls **gc\_GetNetworkH()**, which returns the PSTN **NetwH**, and saves it in Session.pstnParams
- 12. Calls ipOpenDevices() which opens the IP channels by doing the following:

- Calls gc\_OpenEx() which opens all IP devices, returns the IP LineDevH, and saves it in Session.ipParams
- Saves the channel number in the global array HandleToChannel[] according to the **LineDevH** handle
- 13. The application **main()** function calls **waitForKey(**), to receive keyboard input.

# 6.5. Event Mechanism

The IP Gateway (Global Call) demo uses the SRL mechanism to retrieve events. When an event occurs, SRL calls event handlers automatically. All events are received by the SRL and then passed to the **callback\_hdlr**() function for handling.

In the initialization phase of the demo the **gateInitialize**() function sets up the call-back handler, by calling **PDLsr\_enbhdlr**().

## 6.5.1. Handling Keyboard Input Events

There is an endless loop {**while(1)**} in the **main()** function in the *Gatemain.c* file. In that loop, the application waits forever for a keyboard event by calling the **waitForKey()** function. The event must be handled immediately and event-specific information should be retrieved before the next call to **waitForKey()**.

When the next event occurs or when a time-out is reached, the **waitForKey**() returns and the call-back handler function is called automatically.

## 6.5.2. Handling SRL Events

When the R4/Global Call event is received, the **callback\_hdlr()** function performs the following:

- 1. Calls gc\_GetMetaEvent() to get the event
- 2. If the event is for a board, the application calls **rasProcessEvent()** to process it.

 Otherwise, the application calls gc\_GetUsrAttr() and then calls either ipGetEvent() to process the IP event, or pstnGetEvent() to process the PSTN event.

## 6.5.3. Handling Application Exit Events

Normal application exit events don't enter the SRL. The **main**() function calls **PDLSetApplicationExitPath**() before initialization. In Linux, this function sets the signals (SIGINT, SIGTERM, SIGABRT) for making the appropriate exit from the application. In Windows, this function enables the detection of CTRL\_CLOSE\_EVENT (closing the window).

# 6.6. Demo State Machine

The application waits for a *GCEV\_UNBLOCKED* event in the GATE\_INIT state. Upon receiving this event, the application calls **ag\_getxmitslot**() for an analog PSTN board or **dt\_getxmitslot**() for a digital PSTN board to get the transmit time slot (Xmitslot) for the PSTN device and saves it in the session.PSTNParams structure. The application then calls **gc\_GetXmitSlot(VoiceH**) to get the transmit time slot (Xmitslot) for the IP device and saves it in the session.IPParams structure.

The application then calls **gc\_WaitCall**() to set the conditions for processing an inbound call.

If the application receives *GCEV\_TASKFAIL*, *GCEV\_BLOCKED*, or *GCEV\_OPENEX\_FAIL*, it calls **endApplication**() to gracefully shut down the application.

If the application receives *GCEV\_OPENEX*, it does nothing to avoid causing an error.

The state transitions to GATE\_NULL.

## 6.6.1. Call Establishment from IP

This section describes what happens when a call is initiated from the IP network.

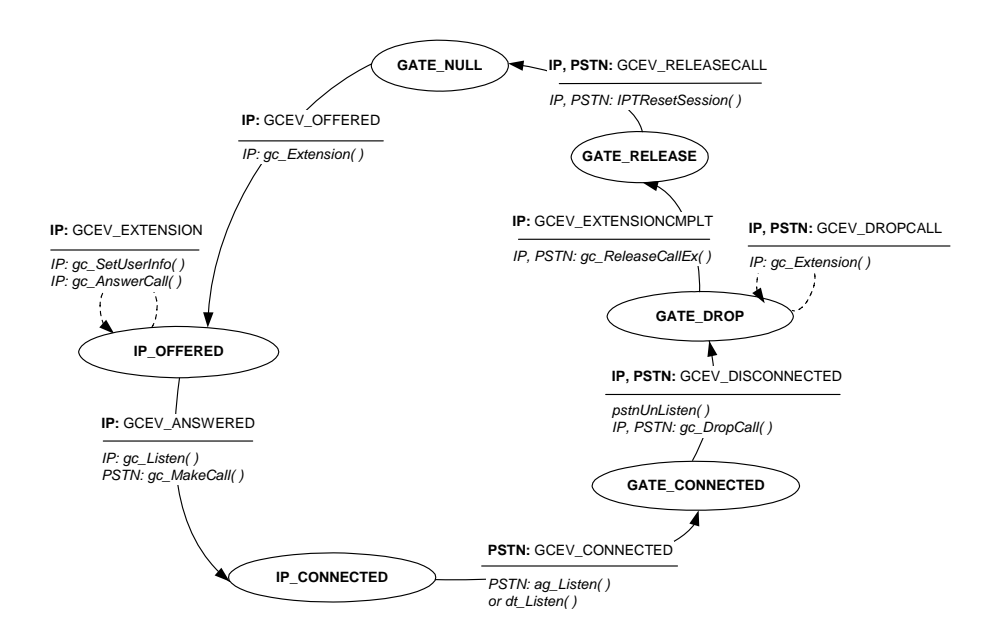

## Figure 5. Call Establishment from IP

1. In GATE\_NULL, the application receives *GCEV\_OFFERED* from the IP side.

The application checks if there is a conflict with PSTN side. If there is no conflict, the application calls **gc\_Extension()** to get coder and telephone number information from the IP side.

The state transitions to IP\_OFFERED.

2. In IP\_OFFERED, the application waits for *GCEV\_EXTENSION* which contains the coder and telephone number information.

The application then calls gc\_SetUserInfo() and gc\_AnswerCall().

When the application receives *GCEV\_ANSWERED* from the IP side, the application calls **gc\_Listen()**, to tell the IP line device to listen to the PSTN time slot. The application calls **gc\_MakeCall()** for the PSTN side to set up the call on the PSTN side.

The state transitions to IP\_CONNECTED.

In IP\_CONNECTED, when the application receives GCEV\_CONNECTED from the PSTN side, the application calls pstnListen(), which in turn calls ag\_Listen() or dt\_Listen() (ag for analog; dt for digital) to tell the PSTN line device to listen to the IP time slot

The state transitions to GATE\_CONNECTED

### 6.6.2. Call Establishment from PSTN

This section describes what happens when a call is initiated from the PSTN network.

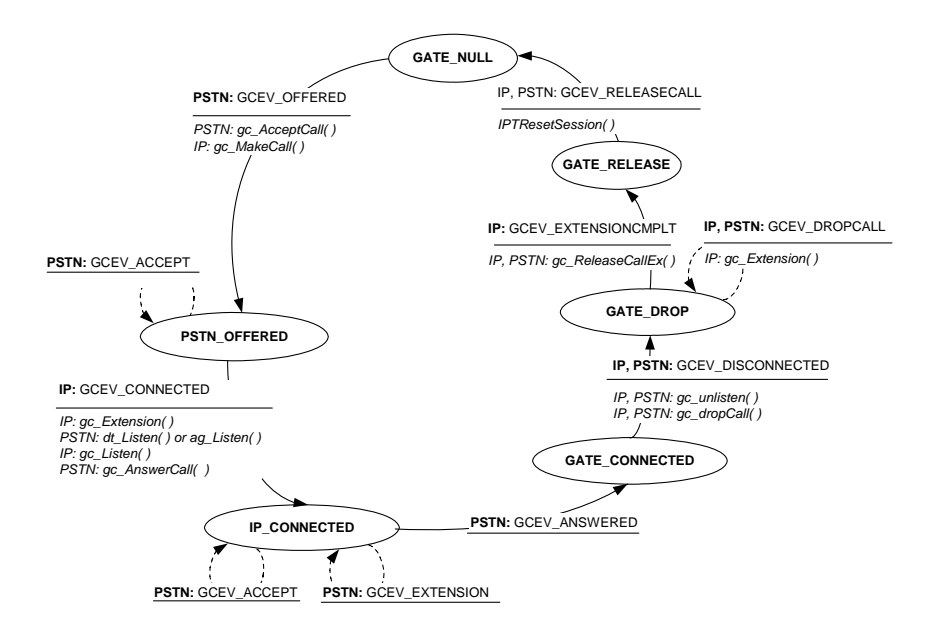

### Figure 6. Call Establishment from PSTN

 In GATE\_NULL, when the application receives GCEV\_OFFERED from the PSTN side, the application calls gc\_AcceptCall() for the PSTN and gc\_MakeCall() for the IP side.

The state transitions to PSTN\_OFFERED

2. In PSTN\_OFFERED the application waits for *GCEV\_CONNECTED* from the IP side.

When the application receives *GCEV\_CONNECTED* it calls:

- gc\_Extension() to get the call information from the IP side
- gc\_Listen() to tell the IP line device to listen to the PSTN time slot
- **pstnListen()** which calls **ag\_Listen()** or **dt\_Listen()** (**ag** for analog; **dt** for digital) to tell the PSTN line device to listen to the IP time slot
- gc\_AnswerCall() to answer the call on the PSTN

The state transitions to IP\_CONNECTED.

3. In IP\_CONNECTED, when the application receives *GCEV\_ANSWERED* from the PSTN the state transitions to GATE\_CONNECTED.

## 6.6.3. Call Teardown

1. When either side (PSTN or IP) sends a *GCEV\_DISCONNECTED* event in any state except for IP\_OFFERED, the application calls **gc\_Unlisten()** for the IP side and **ag\_Unlisten()** or **dt\_Unlisten()** for the PSTN side. The application also calls **gc\_DropCall()** for both sides of the call to disconnect the call.

The state transitions to GATE\_DROP.

2. When the application receives *GCEV\_DROPCALL* from both sides the application calls **gc\_Extension()** to get RTCP information for the call.

When the application receives *GCEV\_EXTENSION* with the RTCP information it calls **gc\_ReleaseCall()** to release the call.

The state then transitions to GATE\_RELEASE.

3. When the application receives a *GCEV\_RELEASECALL* event it sends **IPTResetSession**() and the call state transitions to GATE\_NULL.

If a *GCEV\_DISCONNECTED* event is received from the IP side when the state is IP\_OFFERED:

1. The application calls **gc\_DropCall()** for the IP side and the state transitions to IP\_DROP.

2. When the application receives *GCEV\_DROPCALL* from the IP side, it calls **gc\_Extension()** to get the RTCP information.

When the application receives *GCEV\_EXTENSION* the application calls **gc\_ReleaseCall()** and the state transitions to GATE\_NULL.

## 6.6.4. Glare Conditions

Glare conditions occur when a call is being initiated from both sides at the same time. If such a condition is discovered, the state transitions directly to GATE\_DROP and proceeds with call teardown.

# Appendix A Log File of IP Call Establishment

DATE: 08/16/01 TIME: 10:49:20 TRACE: File: gatepstn.c Line: 189 End of pstnOpenFrontEnd function on channel 14

DATE: 08/16/01 TIME: 10:49:21 TRACE: File: gateip.c Line: 99 Start ipOpenDevices function on channel 14

DATE: 08/16/01 TIME: 10:49:21 TRACE: File: gateip.c Line: 116 End of ipOpenDevices function on channel 14

DATE: 08/16/01 TIME: 10:49:21 TRACE: File: gatepstn.c Line: 369 In pstnGetEvent function on channel 14

DATE: 08/16/01 TIME: 10:49:21 TRACE: File: gatestate.c Line: 57 In GATE\_INIT State on channel 14 got Event GCEV UNBLOCKED (0x833) from PSTN

DATE: 08/16/01 TIME: 10:49:21 TRACE: File: gateip.c Line: 385 In ipGetEvent function on channel 14

DATE: 08/16/01 TIME: 10:49:21 TRACE: File: gatestate.c Line: 57 In GATE\_INIT State on channel 14 got Event GCEV UNBLOCKED (0x833) from IP

DATE: 08/16/01 TIME: 10:49:21 TRACE: File: gateip.c Line: 466 End of ipGetEvent function on channel 14

DATE: 08/16/01 TIME: 10:53:00 TRACE: File: gateip.c Line: 385 In ipGetEvent function on channel 14

DATE: 08/16/01 TIME: 10:53:00 TRACE: File: gatestate.c Line: 129 In GATE\_NULL State on channel (0xe) got event GCEV\_OFFERED (0x824) from IP

DATE: 08/16/01 TIME: 10:53:00

TRACE: File: gateip.c Line: 466 End of ipGetEvent function on channel 14 DATE: 08/16/01 TIME: 10:53:00 TRACE: File: gateip.c Line: 385 In ipGetEvent function on channel 14 DATE: 08/16/01 TIME: 10:53:00 TRACE: File: gateip.c Line: 227 Start OnExtension function on channel 14 DATE: 08/16/01 TIME: 10:53:00 INFO: File: gateip.c Line: 250 Got extension data display: DATE: 08/16/01 TIME: 10:53:00 INFO: File: gateip.c Line: 262 Got extension data phone list: DATE: 08/16/01 TIME: 10:53:00 INFO: File: gateip.c Line: 336 Got extension data H221NONSTANDARD: country code 181, extension 11, manufacturer code 11 DATE: 08/16/01 TIME: 10:53:00 INFO: File: gateip.c Line: 342 Got extension data IPPARM VENDOR PRODUCT ID IPLink DATE: 08/16/01 TIME: 10:53:00 INFO: File: gateip.c Line: 348 Got extension data IPPARM VENDOR VERSION ID Dialogic Corp. DATE: 08/16/01 TIME: 10:53:00 INFO: File: gateip.c Line: 291 Got extension data IPPARM CONFERENCE GOAL DATE: 08/16/01 TIME: 10:53:00 INFO: File: gateip.c Line: 298 Got extension data IP CONFERENCEGOAL ID 1 A&O= V4444 DATE: 08/16/01 TIME: 10:53:00 TRACE: File: gateip.c Line: 362 End of OnExtension function on channel 14 DATE: 08/16/01 TIME: 10:53:00 TRACE: File: gatestate.c Line: 357 In IP OFFERED State on channel (0xe) got event GCEV EXTENSION (0x868) from IP DATE: 08/16/01 TIME: 10:53:00

#### Appendix A

TRACE: File: gateip.c Line: 466 End of ipGetEvent function on channel 14

DATE: 08/16/01 TIME: 10:53:01 TRACE: File: gateip.c Line: 385 In ipGetEvent function on channel 14

DATE: 08/16/01 TIME: 10:53:01 TRACE: File: gatestate.c Line: 357 In IP\_OFFERED State on channel (0xe) got event GCEV\_ANSWERED (0x802) from IP

DATE: 08/16/01 TIME: 10:53:01 TRACE: File: gatepstn.c Line: 369 In pstnGetEvent function on channel 14

DATE: 08/16/01 TIME: 10:53:01 TRACE: File: gatestate.c Line: 654 In IP\_CONNECTED State on channel 14 got event GCEV CONNECTED (0x822) from PSTN

DATE: 08/16/01 TIME: 10:53:01 TRACE: File: gatepstn.c Line: 232 In pstnListen function on channel 14

DATE: 08/16/01 TIME: 10:53:01 TRACE: File: gatepstn.c Line: 275 End of pstnListen function on channel 14

DATE: 08/16/01 TIME: 10:54:24 TRACE: File: gateip.c Line: 385 In ipGetEvent function on channel 14

DATE: 08/16/01 TIME: 10:54:24 TRACE: File: gateip.c Line: 436 Got GCEV DISCONNECTED. Reason: Remote Termination

DATE: 08/16/01 TIME: 10:54:24 TRACE: File: gatestate.c Line: 797 In GATE\_CONNECTED State on channel 14 got event GCEV\_DISCONNECTED (0x826) from IP

DATE: 08/16/01 TIME: 10:54:24 TRACE: File: gatepstn.c Line: 296 In pstnUnListen function on channel 14

DATE: 08/16/01 TIME: 10:54:24 TRACE: File: gatepstn.c Line: 348 End of pstnUnListen function on channel 14

DATE: 08/16/01 TIME: 10:54:24

TRACE: File: gatestate.c Line: 841 Drop call on channel 14 DATE: 08/16/01 TIME: 10:54:24 TRACE: File: gateip.c Line: 466 End of ipGetEvent function on channel 14 DATE: 08/16/01 TIME: 10:54:24 TRACE: File: gatepstn.c Line: 369 In pstnGetEvent function on channel 14 DATE: 08/16/01 TIME: 10:54:24 TRACE: File: gatestate.c Line: 880 In GATE DROP State on channel 14 got event GCEV DROPCALL (0x805) from PSTN DATE: 08/16/01 TIME: 10:54:24 TRACE: File: gateip.c Line: 385 In ipGetEvent function on channel 14 DATE: 08/16/01 TIME: 10:54:24 TRACE: File: gatestate.c Line: 880 In GATE DROP State on channel 14 got event GCEV DROPCALL (0x805) from IP DATE: 08/16/01 TIME: 10:54:24 TRACE: File: gateip.c Line: 466 End of ipGetEvent function on channel 14 DATE: 08/16/01 TIME: 10:54:24 TRACE: File: gateip.c Line: 385 In ipGetEvent function on channel 14 DATE: 08/16/01 TIME: 10:54:24 TRACE: File: gateip.c Line: 227 Start OnExtension function on channel 14 DATE: 08/16/01 TIME: 10:54:24 INFO: File: gateip.c Line: 272 Got extension data RTCP info:timestamp 644440,tx packets 1948,tx octets 490896 send indication 1 DATE: 08/16/01 TIME: 10:54:24 TRACE: File: gateip.c Line: 362 End of OnExtension function on channel 14 DATE: 08/16/01 TIME: 10:54:24

TRACE: File: gatestate.c Line: 880
In GATE\_DROP State on channel 14
 got event GCEV\_EXTENSION (0x868) from IP

# Appendix B Log File of PSTN Call Establishment

DATE: 08/16/01 TIME: 10:57:55 TRACE: File: gatepstn.c Line: 189 End of pstnOpenFrontEnd function on channel 10

DATE: 08/16/01 TIME: 10:57:56 TRACE: File: gateip.c Line: 99 Start ipOpenDevices function on channel 10

DATE: 08/16/01 TIME: 10:57:56 TRACE: File: gateip.c Line: 116 End of ipOpenDevices function on channel 10

DATE: 08/16/01 TIME: 10:57:57 TRACE: File: gatepstn.c Line: 369 In pstnGetEvent function on channel 10

DATE: 08/16/01 TIME: 10:57:57 TRACE: File: gatestate.c Line: 57 In GATE\_INIT State on channel 10 got Event GCEV\_UNBLOCKED (0x833) from PSTN

DATE: 08/16/01 TIME: 10:57:57 TRACE: File: gateip.c Line: 385 In ipGetEvent function on channel 10

DATE: 08/16/01 TIME: 10:57:57 TRACE: File: gatestate.c Line: 57 In GATE\_INIT State on channel 10 got Event GCEV UNBLOCKED (0x833) from IP

DATE: 08/16/01 TIME: 10:57:57 TRACE: File: gateip.c Line: 466 End of ipGetEvent function on channel 10

DATE: 08/16/01 TIME: 10:58:37 TRACE: File: gatepstn.c Line: 369 In pstnGetEvent function on channel 10

DATE: 08/16/01 TIME: 10:58:37 TRACE: File: gatestate.c Line: 129 In GATE\_NULL State on channel (0xa) got event GCEV OFFERED (0x824) from PSTN

DATE: 08/16/01 TIME: 10:58:37

TRACE: File: gateip.c Line: 140
 Start ipMakeCall function on channel 10
DATE: 08/16/01 TIME: 10:58:37
TRACE: File: gateip.c Line: 205
 End of ipMakeCall function on channel 10

DATE: 08/16/01 TIME: 10:58:37 TRACE: File: gatepstn.c Line: 369 In pstnGetEvent function on channel 10

DATE: 08/16/01 TIME: 10:58:37 TRACE: File: gatestate.c Line: 511 In PSTN\_OFFERED State on channel (0xa) got event GCEV ACCEPT (0x804) from PSTN

DATE: 08/16/01 TIME: 10:58:38 TRACE: File: gateip.c Line: 385 In ipGetEvent function on channel 10

DATE: 08/16/01 TIME: 10:58:38 TRACE: File: gatestate.c Line: 511 In PSTN\_OFFERED State on channel (0xa) got event GCEV PROCEEDING (0x827) from IP

DATE: 08/16/01 TIME: 10:58:38 TRACE: File: gateip.c Line: 466 End of ipGetEvent function on channel 10

DATE: 08/16/01 TIME: 10:58:38 TRACE: File: gateip.c Line: 385 In ipGetEvent function on channel 10

DATE: 08/16/01 TIME: 10:58:38 TRACE: File: gatestate.c Line: 511 IN PSTN\_OFFERED State on channel (0xa) got event GCEV\_CONNECTED (0x822) from IP

DATE: 08/16/01 TIME: 10:58:38 TRACE: File: gatepstn.c Line: 232 In pstnListen function on channel 10

DATE: 08/16/01 TIME: 10:58:38 TRACE: File: gatepstn.c Line: 275 End of pstnListen function on channel 10

DATE: 08/16/01 TIME: 10:58:38 TRACE: File: gateip.c Line: 466 End of ipGetEvent function on channel 10

#### Appendix B

DATE: 08/16/01 TIME: 10:58:38 TRACE: File: gateip.c Line: 385 In ipGetEvent function on channel 10

DATE: 08/16/01 TIME: 10:58:38 TRACE: File: gateip.c Line: 227 Start OnExtension function on channel 10

DATE: 08/16/01 TIME: 10:58:38 INFO: File: gateip.c Line: 250 Got extension data display: target

DATE: 08/16/01 TIME: 10:58:38 TRACE: File: gateip.c Line: 362 End of OnExtension function on channel 10

DATE: 08/16/01 TIME: 10:58:38 TRACE: File: gatestate.c Line: 654 In IP\_CONNECTED State on channel 10 got event GCEV EXTENSION (0x868) from IP

DATE: 08/16/01 TIME: 10:58:38 TRACE: File: gateip.c Line: 466 End of ipGetEvent function on channel 10

DATE: 08/16/01 TIME: 10:58:38 TRACE: File: gatepstn.c Line: 369 In pstnGetEvent function on channel 10

DATE: 08/16/01 TIME: 10:58:38 TRACE: File: gatestate.c Line: 654 In IP\_CONNECTED State on channel 10 got event GCEV ANSWERED (0x802) from PSTN

DATE: 08/16/01 TIME: 11:00:03 TRACE: File: gatepstn.c Line: 369 In pstnGetEvent function on channel 10

DATE: 08/16/01 TIME: 11:00:03 TRACE: File: gatepstn.c Line: 416 Got GCEV DISCONNECTED. Reason: Normal clearing

DATE: 08/16/01 TIME: 11:00:03 TRACE: File: gatestate.c Line: 797 In GATE\_CONNECTED State on channel 10 got event GCEV\_DISCONNECTED (0x826) from PSTN

DATE: 08/16/01 TIME: 11:00:03 TRACE: File: gatepstn.c Line: 296 In pstnUnListen function on channel 10

DATE: 08/16/01 TIME: 11:00:03 TRACE: File: gatepstn.c Line: 348 End of pstnUnListen function on channel 10

DATE: 08/16/01 TIME: 11:00:03 TRACE: File: gatestate.c Line: 841 Drop call on channel 10

DATE: 08/16/01 TIME: 11:00:03 TRACE: File: gatepstn.c Line: 369 In pstnGetEvent function on channel 10

DATE: 08/16/01 TIME: 11:00:03 TRACE: File: gatestate.c Line: 880 In GATE\_DROP State on channel 10 got event GCEV DROPCALL (0x805) from PSTN

DATE: 08/16/01 TIME: 11:00:05 TRACE: File: gateip.c Line: 385 In ipGetEvent function on channel 10

DATE: 08/16/01 TIME: 11:00:05 TRACE: File: gatestate.c Line: 880 In GATE\_DROP State on channel 10 got event GCEV DROPCALL (0x805) from IP

DATE: 08/16/01 TIME: 11:00:05 TRACE: File: gateip.c Line: 466 End of ipGetEvent function on channel 10

DATE: 08/16/01 TIME: 11:00:05 TRACE: File: gateip.c Line: 385 In ipGetEvent function on channel 10

DATE: 08/16/01 TIME: 11:00:05 TRACE: File: gateip.c Line: 227 Start OnExtension function on channel 10

DATE: 08/16/01 TIME: 11:00:05 INFO: File: gateip.c Line: 272 Got extension data RTCP info:timestamp 649480,tx\_packets 7971,tx\_octets 733332 send indication 1

DATE: 08/16/01 TIME: 11:00:05 TRACE: File: gateip.c Line: 362 End of OnExtension function on channel 10

DATE: 08/16/01 TIME: 11:00:05 TRACE: File: gatestate.c Line: 880 In GATE\_DROP State on channel 10 got event GCEV EXTENSION (0x868) from IP

## Appendix B

DATE: 08/16/01 TIME: 11:00:05 TRACE: File: gateip.c Line: 466 End of ipGetEvent function on channel 10

# Index

## A

ag\_Listen(), 32, 33 ag\_Unlisten(), 33 APPMAIN.C, 29 ATDV\_SUBDEVS(), 27 С Call connection, 3 Call establishment, 25 Call progress tones, 26 Call state GATE\_CONNECTED, 32, 33 GATE\_DROP, 33 GATE\_NULL, 30 IP\_CONNECTED, 31, 33 IP\_DROP, 33 **IP\_OFFERED**, 31, 33 PSTN\_OFFERED, 32 Call Teardown, 33 checkArg(), 27 Command Line Switches, 18 ConfigFileParm, 27 Configuration file, 23, 25 D Debug Level, 18 dt\_Listen(), 32, 33 dt\_Unlisten(), 33

## G

GATE\_CONNECTED, 32, 33 GATE\_DROP, 33 GATE\_NULL, 30 gatedefs.h, 21 gateip.c, 21 gateip.h, 21 gatemain.c, 21 gatepars.c, 22 gatepars.h, 22 gatepstn.c, 22 gatepstn.h, 22 gatestate.c, 22 gatestate.h, 22 gatestrc.h, 22 gatevars.h, 22 gateway\_r4 executable, 22 gateway\_r4.cfg, 9, 22, 25 gateway\_r4.dsp, 22 gateway\_r4.dsw, 22 gateway\_r4.exe, 23 gateway\_r4.ver, 22 gc\_AcceptCall(), 32 gc\_AnswerCall(), 31, 33 gc\_Close(), 27

gc\_DropCall(), 33 gc\_Extension(), 31, 33 gc\_GetNetworkH(), 28 gc\_GetVoiceH(), 28 gc\_GetXmitSlot(), 30 gc\_Listen(), 31, 33 gc\_MakeCall(), 31, 32 gc\_Open(), 27 gc\_OpenEx(), 28 gc\_OpenEx(), 28 gc\_ReleaseCall(), 33 gc\_SetUserInfo(), 31 gc\_Start( ), 27 gc\_Unlisten(), 33 GCEV\_ANSWERED, 31, 33 GCEV\_CONNECTED, 32, 33 GCEV\_DISCONNECTED, 33 GCEV\_DROPCALL, 33 GCEV\_EXTENSION, 31, 33 GCEV\_OFFERED, 31, 32 Glare Conditions, 34 Η H.323 terminal, 25 HandleToChannel[], 28 I incfile.h. 22 IP State Diagram, 31

IP address, 25 IP, Log File, 35 IP\_CONNECTED, 31, 33 IP\_DROP, 33 IP\_OFFERED, 31, 33 ipGetChannels(), 27 ipOpenDevices(), 28 IPTMail\_R4.cfg, 27 Κ Keyboard Commands, 20 L libdbg.c, 23 libdbg.h, 23 libdefs.h, 23 libpdl.a, 24 libutil.a, 23 line device, 3 LineDevH, 28 local phone number, 26 Log File, IP, 35 Log File, PSTN, 39 Μ main(), 29 main.h, 22 makefile, 22 makefile.util, 23

#### 46

| N                              | Т            |
|--------------------------------|--------------|
| NetwH, 28                      | Teardown, 33 |
| Р                              | U            |
| PDL, 3                         | util.dsp, 23 |
| pdl.c, 24                      | util.dsw, 23 |
| PDLsr_enbhdlr(), 27            | util.lib, 23 |
| PDLsr_getboardcnt(), 27        | util.ver, 23 |
| Platform Dependency Library, 3 | V            |
| PSTN<br>State Diagram, 32      | VoiceH, 28   |
| PSTN channel, 3                |              |
| PSTN, Log File, 39             |              |
| PSTN_OFFERED, 32               |              |
| pstnGetVOXChannels(), 27       |              |
| pstnOpenFrontEnd(), 28         |              |
| R                              |              |
|                                |              |

remote phone number, 25 Routing, 25

# S

Session.ipParams, 28 Session.pstnParams, 27, 28 sr\_enbhdlr( ), 29 SRL mechanism, 29 State Diagram IP, 31 PSTN, 32 State machine, 22 Switches Command Line, 18

47

Free Manuals Download Website <u>http://myh66.com</u> <u>http://usermanuals.us</u> <u>http://www.somanuals.com</u> <u>http://www.4manuals.cc</u> <u>http://www.4manuals.cc</u> <u>http://www.4manuals.cc</u> <u>http://www.4manuals.com</u> <u>http://www.404manual.com</u> <u>http://www.luxmanual.com</u> <u>http://aubethermostatmanual.com</u> Golf course search by state

http://golfingnear.com Email search by domain

http://emailbydomain.com Auto manuals search

http://auto.somanuals.com TV manuals search

http://tv.somanuals.com